# Leitfaden des BRSNW zur Bestandserhebung 2021

# über das LSB-Portal

Liebe Mitglieder,

wir haben für Sie erneut einen Leitfaden zur Erfassung Ihrer Vereinsbestandsdaten zum Stichtag 01.01.2021 beigefügt. Mit Hilfe des Leitfadens möchten wir Ihnen eine komplikationslose Erfassung Ihrer Bestandsdaten ermöglichen.

Mit den Erfahrungswerten aus den vergangenen Jahre haben wir den Leitfaden erneut überarbeitet, da es noch immer zu missverständlichen und in deren Folge zu falschen Erfassungsergebnissen kam, welche zu einem geringen Teil noch erhöhte Beitragsrechnungen zur Folge hatten.

Um dies zu vermeiden, möchten wir hier noch einmal auf zwei wesentlich gesonderte Aspekte der Bestandserhebung kurz hinweisen:

Bitte geben Sie Ihre Zahlen zu den Vereinsmitgliedern mit und ohne geistige Behinderung nach Geschlecht und Alter ausschließlich unter Schritt 2 der Bestandserhebung ein.

Ihre <u>Zahlen zu den Teilnehmern am Rehasport</u> (die <u>nicht</u> Mitglied in Ihrem Verein sind) werden <u>erst unter</u> <u>dem Schritt "Zusatzdaten für Verbände"</u> der Bestandserhebung erfasst. Bitte <u>nicht</u> beide Personengruppen bereits zusammen unter Schritt 2 eingeben, da dies zu einer erhöhten Gesamtzahl führt. Im Leitfaden finden Sie notwendige Hinweise im jeweiligen Erfassungsbereich.

Bitte unterteilen Sie im Schritt "Zusatzdaten für Verbände" der Bestandserhebung die in Punkt 3 angezeigte Gesamtzahl Ihrer dem Behinderten- und Rehabilitationssportsport zugeordneten Vereinsmitglieder. Diese wurde übernommen aus den von Ihnen in Schritt 2 erfassten Vereinsmitglieder und muss nun jeweils auf die Punkte 3a bis 3d (Mitgliedererfassung) aufgeteilt werden. Hintergrund hierfür ist die gestaffelte Beitragspflicht für Mitglieder mit und ohne eine geistige Behinderung und Kinder- und Jugendlichen. Die dort von Ihnen erfassten Zahlen werden für die Beitragsberechnung berücksichtigt. Bitte geben Sie dann im weiteren Verlauf unter Punkt 4 die Gesamtzahl Ihrer Teilnehmer am Rehasport zum Stichtag 01.01. ein. Die eingegebene Gesamtzahl ordnen Sie anschließend bitte den jeweils zutreffenden Punkten 4a bis 4d (Erfassung Teilnehmer am Rehasport) zu. Hintergrund ist auch hier die gestaffelte Beitragspflicht für Teilnehmer am Rehasport mit und ohne eine geistige Behinderung und Kinder- und Jugendlichen.

Die dort von Ihnen erfassten Zahlen werden für die Beitragsberechnung berücksichtigt.

Für Rückfragen zur Bestandserhebung und bei evtl. auftretenden Schwierigkeiten während der Datenerfassung steht Ihnen unser Mitarbeiter, Herr Ralf Bodewein unter <u>bodewein@brsnw.de</u> oder 0203-7174-198 gerne helfend beratend zur Verfügung.

# Anmeldung zur Bestandserhebung des BRSNW über das LSB-Portal

Zur Anmelde-Website für Ihre Bestandserhebung gelangen Sie über die Internetseite des LSB (<u>https://www.lsb.nrw/</u>) oder direkt unter dem Link: <u>https://www.lsb-nrw-service.de/bsd</u>.

Als Service bieten wir Ihnen aber auch die Möglichkeit, direkt über einen auf unserer Homepage hinterlegten Link zur Anmeldung für die Bestandserhebung zu gelangen.

Außerdem finden Sie neben dem Link auch immer die aktuelle Version unseres Leitfadens zur Bestandserhebung.

Melden Sie Sich wie in den letzten Jahren am LSB-Portal zur Bestandserhebung 2021 mit Ihren LSB-Zugangsdaten in 3 Schritten an (siehe Abb. 1).

- 1.) Tragen Sie Ihre vom LSB zugewiesene 7-stellige LSB-Vereinskennziffer und im darunterliegenden Textfeld
- 2.) Ihr Kennwort ein.
- 3.) Bestätigen Sie nun Ihre Eingaben durch das anklicken des Buttons "anmelden".

#### Abb. 1

| Vereins                         | everwaltung -                                                                                                    |                                                                                                    |
|---------------------------------|----------------------------------------------------------------------------------------------------|----------------------------------------------------------------------------------------------------|
|                                 |                                                                                                    | @ Hilfe                                                                                                    |
| Anmelden                        | Auswertung                                                                                                    |                                                                                                    |
|                                 |                                                                                                    | Online-Vereinsverwaltung                                                                                                    |
| Herzlich                        | willkommen zur Online-Vereinsverv                                                                                             | waltung des Landessportbundes NRW!                                                                                              |
| Bitte beachten<br>Diese Vereins | i Sie, dass es nur noch ein Kennwort pro Organisation/Verein<br>verwaltung ist nur für Berechtigte der Sportorganisationen/Sp | n gibt.<br>portvereine in NRW vorgesehen.                                                                                       |
| Wenn Sie sich<br>Auf der Folges | bereits registriert haben und über ein Kennwort verfügen, tra<br>seite können Sie dann Ihre Vereinsdaten bearbeiten.          | agen Sie die Kennziffer und das Kennwort bitte in die Erfassungsfelder ein und bestätigen Sie Ihre Eingabe.                     |
|                                 | Sollten Sie sich noch n<br>Ja, ich möchte mich registrieren,                                                                  | icht registriert haben, klicken Sie bitte auf folgenden Link:<br>um die Daten meiner Organisation/meines Vereins zu bearbeiten. |
| Falls Sie berei<br>"anmelden".  | ts über ein gültiges Kennwort verfügen, geben Sie dieses un                                                                   | d Ihre (siebenstellige) Vereinskennziffer in den nachstehenden Textfeldern ein und klicken Sie auf den Button                   |
| Anmeldu                         | ing                                                                                                    |                                                                                                    |
|                                 | Vereins-/KSB/SSB-/LFV-Kennziffer/Anmeldename                                                                                  | 1.)                                                                                                    |
|                                 | Kennwort                                                                                                    | 2.)                                                                                                    |
|                                 | Unterstützte Browser                                                                                                    | Google Chrome, Mozilla Firefox, Apple Safari, Microsoft Internet Explorer ab Version 9                                          |
|                                 |                                                                                                    | anmelden 3.)                                                                                                    |

Wird jetzt eine neue Seite angezeigt auf der Ihr Vereinsname und Ihre Vereinskennziffer aufgeführt werden, dann haben Sie alles richtiggemacht.

Sollte es jedoch bei der Anmeldung zu Problemen kommen, dann wenden Sie sich bitte an die Mitarbeiter des LSB. Hier hilft man Ihnen gern mit Ihrem Anliegen weiter.

Mit der sich nach Ihrer erfolgreichen Anmeldung geöffneten neuen Seite sind Sie in den Bereich der Vereinsdaten gelangt. (Siehe Abb. 2)

- A.) Unter dem Punkt Vereinsdaten sehen Sie nun Ihre "Wichtigen Daten auf einen Blick".
- **B.)** Durch Anklicken des Punktes **B.)** "<u>Geschäftsadresse</u>" öffnet sich eine neue Ansicht. Hier können Sie evtl. erforderliche Änderungen an den Daten Ihrer Geschäftsadresse vornehmen.
- C.) Außerdem haben Sie durch Anklicken des Punktes C.) <u>"+ neue Adresse anlegen</u>" die Möglichkeit weitere Adressen inkl. der Kontaktdaten hinzuzufügen. Dies ist für Sie dann von Bedeutung, wenn Sie alle vom BRSNW versandten Schreiben nicht an Ihre unter dem Punkt B.) "Geschäftsadresse" hinterlegte Anschrift bekommen möchten und für den Behinderten- und Rehabilitationssport einen separaten Ansprechpartner haben.

Als Anbieter vom Rehasport über den BRSNW, beachten Sie aber dabei bitte, dass die dem BRSNW mitgeteilte Adresse immer auch der entsprechen muss, die Sie der Arbeitsgemeinschaft IK bei der Beantragung Ihres Institutionskennzeichens zur Abrechnung des Rehasports mit den Krankenkassen angegeben haben.

Wie Sie beim Anlegen einer Adresse weiter vorgehen wird im Nächsten Schritt auf der folgenden Seite beschrieben.

| Vereinsverwaltung -                                                                                                    |                                                                                         |                                                                                         |                                                                         |                                                                                                    | LANDESSPORTBUND<br>NORDRHEIN-WESTFALEN                               |
|----------------------------------------------------------------------------------------------------|-----------------------------------------------------------------------------------------|-----------------------------------------------------------------------------------------|-------------------------------------------------------------------------|----------------------------------------------------------------------------------------------------|----------------------------------------------------------------------|
|                                                                                                    |                                                                                         |                                                                                         |                                                                         | 😧 Hilfe 🛛 🗭                                                                                        | Abmelden                                                             |
| Vereinsdaten                                                                                                    | Angebote und Maßnahmen                                                                  | Auswertung                                                                              | Zugang ändern                                                           |                                                                                                    |                                                                      |
|                                                                                                    |                                                                                         |                                                                                         |                                                                         | 1. Musterverein e                                                                                  | e.V. / 123456789                                                     |
| Navigation                                                                                                    | Herzlich Willkommen<br>Sie können hier Ihre Verein<br>sehen.                            | i <b>im Vereinsverwaltu</b><br>Isdaten ändern, die Besta                                | ngsprogramm d<br>ndsdaten erfassen b                                    | es Landessportbundes N<br>zw. ändern und statistische Ausv                                         | RW e.V.<br>wertungen zu Ihrem Verein                                 |
| Vereinsangaben A.     Sportarten     Zeitungsversand     Geschäftsadresse B.     + neue Adresse anlegen C.     Angebote im Verein     Zusatzdaten | ) Wichtige Daten auf e<br>Vereinsna<br>Vereinskennzi<br>Registriert                     | inen Blick<br>me: Musterverein<br>ffer: 123456789<br>auf: m.mustermann@r                | nm.de (Zugang än                                                        | dern)                                                                                              |                                                                      |
| Lill Auswertung                                                                                                    | Voraussetzungen für<br>(z. B. "Förderung der                                            | die Gewährleistung vo<br>Übungsarbeit")                                                 | n Fördermitteln                                                         |                                                                                                    |                                                                      |
|                                                                                                    | Freistellungsbesc     Mitgliedschaft im :                                               | heid zur Körperschaftsste<br>zuständigen Kreis- oder S                                  | uer: Nachweis ist nic<br>tadtsportbund ist bes                          | ht erb <mark>r</mark> acht<br>stätigt: Ja                                                          |                                                                      |
|                                                                                                    | Wo finde ich meine A                                                                    | dressen und weitere D                                                                   | aten?                                                                   |                                                                                                    |                                                                      |
|                                                                                                    | Ihre Daten wie Bankvert<br>Wählen Sie die gewünst<br>Wenn Sie weitere Adres<br>anlegen. | oindung, Kontaktadressen<br>chte Adresse (z.B. <b>9 Gesc</b><br>sen hinzufügen möchten, | , Vorstand, usw. find<br>häftsstelle) aus, um<br>klicken Sie links im I | en Sie nun links im Menü unter d<br>n diese Daten dort zu ändern.<br>Menü unter dem Menüpunkt Adre | lem Menüpunkt <b>9 Adressen</b> .<br>essen auf <b>+ neue Adresse</b> |

Zum Anlegen einer weiteren neuen Adresse klicken Sie im linken Menü auf <u>**"+ neue Adresse anlegen**</u>". Eine neue Ansicht öffnet sich. Hier können Sie nun alle relevanten Daten zum Ansprechpartner, der neuen Anschrift und den dazugehörigen Kommunikationsdaten eintragen. (Siehe Abb. 3) Damit nun vom BRSNW Ihre Adresseingabe als neue Anschrift- und Kommunikationsadresse zugeordnet werden kann ist es wichtig, dass Sie im Auswahlmenü des Bereichs <u>**"Benennung**</u>" und D.) <u>**Adresse für**</u>" aus der Auflistung den Eintrag <u>BRSNW-Kontakt</u> auswählen. Bitte vergessen Sie nicht uns hier auch eine Telefonnummer und/oder eine E-Mail-Adresse zur schnellen Kontaktaufnahme anzugeben.

| bb. 3                                                |                                            |                                                                        |                                       |  |  |  |  |
|------------------------------------------------------|--------------------------------------------|------------------------------------------------------------------------|---------------------------------------|--|--|--|--|
| Vereinsverwaltung -                                  |                                            |                                                                        | LANDESSPORTBUND<br>NORIDIHUM-WESTFALM |  |  |  |  |
|                                                      |                                            |                                                                        | Ø Hilfe                               |  |  |  |  |
| lereinsdaten                                         | Angebote und Maßnahmen                     | Auswertung Zugang ändern                                               |                                       |  |  |  |  |
|                                                      |                                            |                                                                        | 1. Musterverein e.V. / 12345678       |  |  |  |  |
| Navigation                                           | + Benennung                                |                                                                        |                                       |  |  |  |  |
| Vereinsangaben     Vereinsangaben                    | D.) Adresse für                            | Vorsitzende(r) (nach BGB §26)                                          | *<br>Q.                               |  |  |  |  |
| <ul><li>Sportarten</li><li>Zeitungsversand</li></ul> | Basisangaben                               | Auskunftsgeber(in)<br>Beauftragte/r "bewegt GESUND bleiben             | ^                                     |  |  |  |  |
| Geschäftsadresse     Hneue Adresse anlegen           | Anrede                                     | in NRW"<br>Beauftragte/r "bewegt ÄLTER werden in<br>NRW"               |                                       |  |  |  |  |
| Angebote im Verein                                   | Titel                                      |                                                                        |                                       |  |  |  |  |
| Zusatzdaten                                          | Vor- und Nachname                          |                                                                        |                                       |  |  |  |  |
| Lul Auswertung                                       | Anschrift Straße / Postfach                |                                                                        |                                       |  |  |  |  |
|                                                      |                                            | PLZ / Ort                                                              |                                       |  |  |  |  |
|                                                      |                                            | Stimmt eine dieser Adressen mit der eine<br>manuelle Eingabe verwenden | gebenen überein?                      |  |  |  |  |
| erweiterte Angaben                                   |                                            |                                                                        |                                       |  |  |  |  |
| E-Mail \star                                         |                                            | Internet http                                                          | ://                                   |  |  |  |  |
| Telefon tagsüber 🔸                                   |                                            | Fax                                                                    |                                       |  |  |  |  |
| Telefon abends                                       |                                            | Mobil                                                                  |                                       |  |  |  |  |
| Sonstiges 🗌 Kei<br>🗌 Adı                             | ine Werbung<br>ressveröffentlichung im Int | ernet                                                                  |                                       |  |  |  |  |
|                                                      |                                            | ✓ speichern                                                            |                                       |  |  |  |  |

Haben Sie Ihre Daten in die entsprechenden Felder eingegeben, dann klicken Sie bitte auf den blauen Button "**speichern**" um Ihre Angaben zum Ansprechpartner für den BRSNW zu sichern.

# Erfassung der Mitgliederzahlen des Vereins

Im nächsten Schritt kommen wir nun zum ersten Teil der Bestandserhebung, der Angabe Ihrer Mitgliederzahlen je Geburtsjahr und Geschlecht an den LSB. Diese Angaben haben Sie in den letzten Jahren bereits im LSB-Portal gemacht. Der BRSNW übernimmt an dieser Stelle die dem Bereich Behindertensport zugeordneten Mitgliederzahlen. Damit entfällt für Sie die erneute Angabe der gleichen Daten an den BRSNW.

Bitte beachten Sie das hier nur Ihre Vereinsmitglieder angegeben werden müssen. Die vom BRSNW zusätzlich benötigten Daten zu den <u>Teilnehmern am Rehabilitationssport werden in</u> <u>einem separaten weiteren Schritt gesondert erfasst</u>. Bitte addieren Sie hier <u>nicht</u> Ihre Mitglieder- und Teilnehmerzahlen am Rehasport, sondern tragen Sie <u>hier ausschließlich</u> Ihre Zahlen der <u>Vereinsmitglieder</u> ein.

Um nun zur <u>Eingabe Ihrer Vereinsmitgliederzahlen</u> zu gelangen, klicken Sie bitte in der oberen Zeile des LSB-Portals auf den Punkt 1.) <u>"Bestandsdaten</u>". Im Menü auf der linken Seite finden Sie den Eintrag 2.) <u>"Behindertensport</u>" den Sie anklicken müssen. Hier geben Sie bitte jeweils die Anzahl der Mitglieder Ihres Vereins oder Ihrer Abteilung je nach Geburtsjahr und Geschlecht ein. (Siehe Abb.4)

## <u>Bitte denken Sie daran, dass es sich an dieser Stelle nur um die Angabe Ihrer</u> <u>Vereinsmitglieder handelt und die Daten zu den Teilnehmern am Rehabilitationssport in</u> <u>einem späteren Schritt abgefragt werden.</u>

| Abb.    | 4                                   |      |                         |              |         |            |        |        |        |      |     |      |     |              |                 |
|---------|-------------------------------------|------|-------------------------|--------------|---------|------------|--------|--------|--------|------|-----|------|-----|--------------|-----------------|
| Vereins | daten Bestandsda                    | iten | Angebote und Maßnahmen  | Auswertung Z | ugang ä | )<br>ndern |        |        |        |      |     |      |     |              |                 |
| Erfas   | 1.)<br>suna                         |      | ₹ 7100 - Behinderte     | nsport       |         |            |        | 2      | . M    | uste | rve | rein | e.V | . / 12       | 23456789        |
| 6       | Schritt 1<br>Datenimport            |      |                         | Mitg         | lieder  | meldu      | ng zur | n 01.0 | 1.2017 | 1    |     |      |     |              |                 |
| R       | Schritt 2                           |      |                         |              |         |            |        |        |        |      |     |      |     | <b>t⊒</b> Fo | xmular umdrehen |
|         | ludo                                | 0    | Geburtsjahr 2010 - 2019 |              | 10      | 11         | 12     | 13     | 14     | 15   | 16  |      |     |              | Summe           |
|         | Judo                                | 0    |                         | männlich     |         |            |        |        |        |      |     |      |     |              | 0               |
| 0.1     | Ju-Jutsu                            | 0    |                         | weiblich     |         |            |        |        |        |      |     |      |     |              | 0               |
| 2.)     | Behindertensport                    | U    |                         |              |         |            |        |        |        |      |     |      |     |              |                 |
|         | A-Zahlen (Gesamtsatz                | 0    | Geburtsjanr 2000 - 2009 | männlich     | 00      | 01         | 02     | 03     | 04     | 05   | 06  | 07   | 08  | 09           | Summe           |
| $\odot$ | Schritt 3<br>Sportanlagen           |      |                         | weiblich     |         |            |        |        |        |      |     |      |     |              | 0               |
|         | Schritt 4<br>Zusatzdaten für den Bu | ind  |                         |              | _       |            |        |        |        |      |     |      |     |              |                 |
|         | Schritt 5                           |      | Geburtsjahr 1990 - 1999 |              | 90      | 91         | 92     | 93     | 94     | 95   | 96  | 97   | 98  | 99           | Summe           |
|         | Zusatzdaten für Verbär              | nde  |                         | mannlich     |         |            |        |        |        |      |     |      |     |              | 0               |
|         | Schritt 6<br>Angebote im Verein     |      |                         | weiblich     |         |            |        |        |        |      |     |      |     |              | 0               |
|         | Schritt 7                           |      | Geburtsjahr 1980 - 1989 |              | 80      | 81         | 82     | 83     | 84     | 85   | 86  | 87   | 88  | 89           | Summe           |
| 2       | Sportangebote BRSNV                 | V    |                         | männlich     |         |            |        |        |        |      |     |      |     |              | 0               |
|         | Schritt 8<br>Zusammenfassung &      |      |                         | weiblich     |         |            |        |        |        |      |     |      |     |              | 0               |
|         | Abschluss                           |      | Geburtsjahr 1970 - 1979 |              | 70      | 71         | 72     | 73     | 74     | 75   | 76  | 77   | 78  | 79           | Summe           |
|         |                                     |      |                         | männlich     |         |            |        |        |        |      |     |      |     |              | 0               |

## Zusatzdaten für Verbände - BRSNW - Allgemeine Fragen zum Verein

Nachdem Sie jetzt Ihre Vereinsmitgliederzahlen eingegeben haben, kommen wir nun zur Erfassung der weiteren vom BRSNW benötigten Daten. Im linken Menü finden Sie den Schritt "**Zusatzdaten für Verbände**" den Sie anklicken müssen um zur Ansicht für die Datenerfassung zu gelangen.

Tragen Sie hier nun bitte folgende Daten Ihres Vereins in die bereitgestellten Eingabefelder ein (siehe Abb. 5):

- 1.) Ihre vierstellige BRSNW-Mitgliedsnummer.
- Geben Sie bitte hier an, ob Sie aktuell Rehabilitationssport anbieten.
   Haben Sie <u>Nein</u> ausgewählt ist <u>nur das Ausfüllen der Punkte 3a bis 3d möglich</u>.
   Haben Sie <u>Ja</u> ausgewählt, müssen auch <u>der Punkt 4 bis 4d ausgefüllt werden</u>.

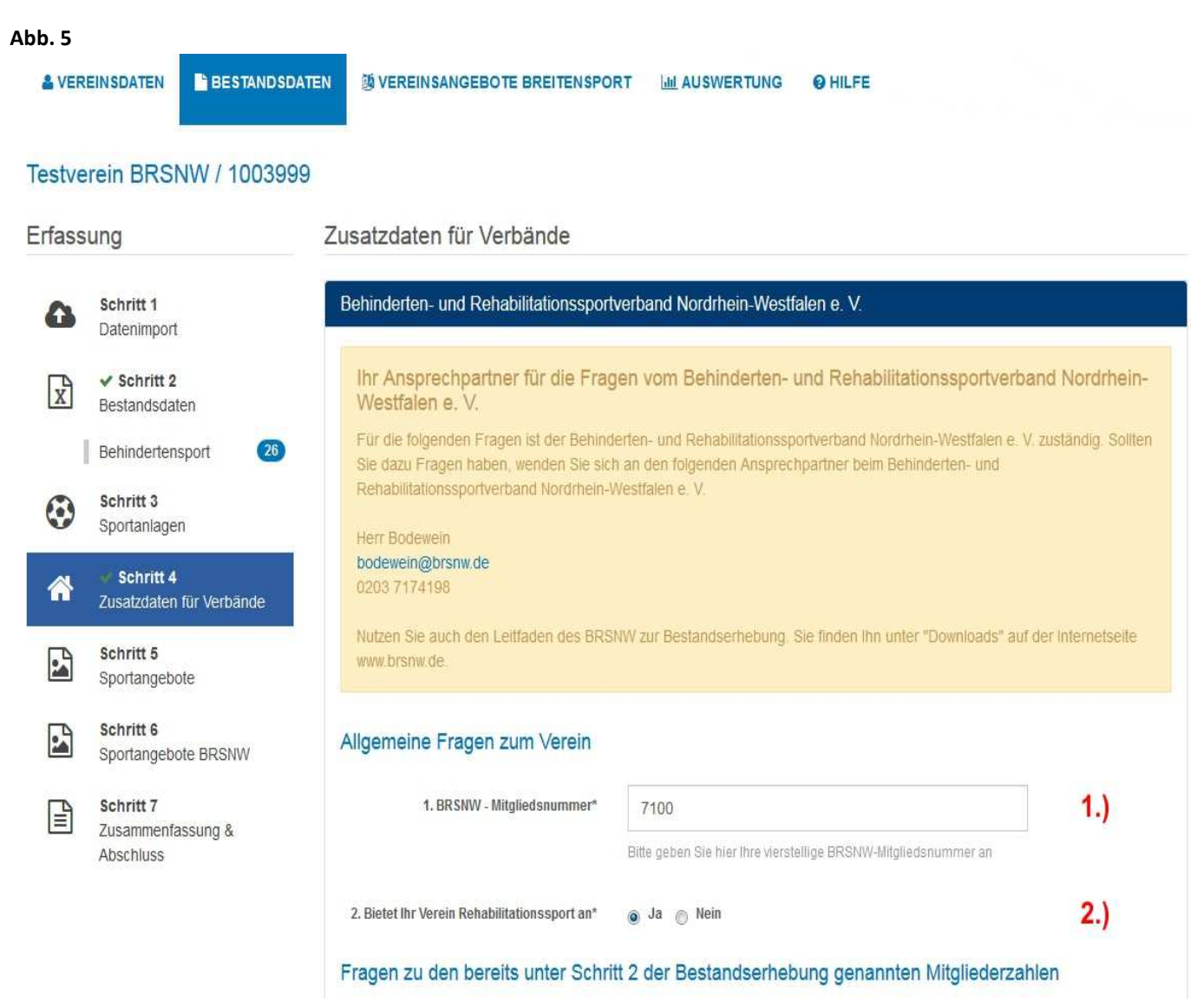

## Fragen zu den in Schritt2 der Bestandserhebung genannten Mitgliederzahlen

Nachdem nun die 2 Punkte zu den allgemeinen Daten erfasst sind, kommen wir nun noch einmal zu den Angaben die Sie schon im Vorangegangenen Schritt 2 der Bestandserhebung zu Ihren Vereinsmitgliedern gemacht haben. Neben den von Ihnen angegebenen Mitgliedszahlen nach Geburtsjahr und Geschlecht, benötigen wir an dieser Stelle noch eine Differenzierung Ihrer Angaben zur Altersstruktur (Erwachsene, Kinder und Jugendliche unter 18 Jahre) und zu Menschen mit und ohne geistige Behinderung. **Die sich in Schritt 2 der Bestandserhebung durch Ihre erfassten Vereinsmitgliedszahlen ergebene Gesamtzahl**, ist <u>unter Punkt 3</u>) für Sie <u>zur Ansicht</u> (Änderungen nur unter Schritt 2 der Bestandserhebung möglich</u>) und als Service noch einmal übernommen worden.

Ordnen Sie nun bitte den zutreffenden <u>Anteil der Gesamtzahl</u> den **Punkten 3a)** <u>bis</u> **3d)** zu. Sollten Ihnen zu einem oder mehreren Punkten keine Daten zum Eintrag vorliegen, tragen Sie bitte dort jeweils die Zahl <u>0</u> in das Feld ein. <u>Nur dann können Sie später die Bestandserhebung auch abschließen</u>. (siehe Abb. 6):

- 3a) Anzahl der Erwachsenen Vereinsmitglieder (18 Jahre und älter) OHNE geistige Behinderung.
- **3b)** Anzahl der Kinder und Jugendlichen (unter 18 Jahre) <u>OHNE geistige Behinderung</u>.
- 3c) Anzahl der Erwachsenen Vereinsmitglieder (18 Jahre und älter) MIT geistiger Behinderung.
- 3d) Anzahl der Kinder und Jugendlichen (unter 18 Jahre) MIT geistiger Behinderung.

Zur Gesamtkontrolle Ihrer Eingaben zu den Vereinsmitgliedern muss nun die addierte Summe aus den Punkten 3a) bis 3d) der unter Punkt 3) angezeigten Zahl entsprechen.

#### Abb. 6

| Wann ist eine Person ein Vereinsmitglied?                                                                                                    | Ein Vereinsmitglied ist eine Person die gegenüber einem Verein seinen<br>Willen bekundet hat (z.B. schriftliche Beitrittserklärung) dem Verein<br>beizutreten und der Verein seiner Aufnahme als Mitglied zustimmt hat.<br>Im Falle der beiderseitigen Zustimmung handelt es sich dann um<br>einen Vertrag zwischen dem Verein und dem neuen Mitglied. Durch den<br>Eintritt in den Verein unterwirft sich das Mitglied den für den Verein<br>geltenden Regelungen, insbesondere der Satzung, und verpflichtet<br>sich, die mit der Mitgliedschaft verbundenen Beitragspflichten zu<br>erfüllen. Gleichzeitig erwirbt das Mitglied die sich aus der Mitgliedschaft<br>ergebenden Rechte (wie z.B. das Stimmrecht bei Wahlen während der<br>Mitgliederversammlung, die Teilname an den Veranstaltungen des<br>Vereins, usw.). Eine Mitgliedschaft endet im Normalfall immer mit der<br>Erkärung des Austritts durch das Mitglied (je nach Satzungsvorgabe<br>bedarf dies der schriftlichen Form). |      |
|----------------------------------------------------------------------------------------------------|----------------------------------------------------------------------------------------------------|------|
| 3. Gesamtzahl der unter Schritt 2<br>ingegebenen Vereinsmitglieder, Weisen Sie<br>bitte nachfolgend den Punkten 3a - 3d die<br>bei Ihnen zutreffende Anzahl von der<br>ngezeigten Gesamtmitgliederzahl zu. Sollte<br>ein Punkt für Sie nicht zutreffend sein, dann<br>tragen Sie bitte dort eine Null ein.* | 26                                                                                                    | 3.)  |
| 3a. Von der Anzahl der Mitglieder sind<br>Erwachsene, 18 Jahre und älter (ohne<br>geistige Behinderungen)*                                                                                                    | 18                                                                                                    | 3a.) |
| 3b. Von der Anzahl der Mitglieder sind<br>Kinder und Jugendliche, unter 18 Jahren<br>(ohne geistige Behinderungen)*                                                                                                    | 6                                                                                                    | 3b.) |
| 3c. Von der Anzahl der Mitglieder sind<br>Erwachsene Menschen mit einer geistigen<br>Behinderungen, 18 Jahre und älter*                                                                                                    | 1                                                                                                    | 3c.) |
| 3d. Von der Anzahl der Mitglieder sind<br>Kinder und Jugendliche mit einer geistigen                                                                                                    | 1                                                                                                    | 3d.) |

Bitte Beachten Sie dass die eingegebenen Zahlen unter Punkt 3a, 3b, 3c und 3d in der Summe der unter Punkt 3 angezeigten Gesamtzahl der dem Behindertensport zugeordneten Vereinmitglieder entsprechen muss.

### Fragen zu Teilnehmern am Rehabilitationssport

Sie haben unter **2**) <u>"Ja</u>" markiert und bieten Rehabilitationssport an, dann kommen wir nun zu den notwendigen Angaben der Teilnehmer am Rehabilitationssport. Alle Vereine mit über den BRSNW zertifizierten Rehabilitationssportangeboten, geben bitte hier die erforderlichen Daten unter den Punkten **4**) bis **4d**) zu den Teilnehmern am Rehabilitationssport ein (siehe Abb. 7).

- 4) Gesamtzahl der Teilnehmer am Rehasport die kein Vereinsmitglied sind
- 4a) Die Anzahl der Teilnehmer am Rehasport, <u>Erwachsene 18 Jahre und älter</u>, <u>KEIN</u> <u>Vereinsmitglied, OHNE geistige Behinderung.</u>
- 4b) Die Anzahl der Teilnehmer am Rehasport, <u>Kinder und Jugendliche unter 18 Jahre</u>, <u>KEIN</u> <u>Vereinsmitglied</u>, <u>OHNE geistige Behinderung</u>.
- 4c) Die Anzahl der Teilnehmer am Rehasport, <u>Erwachsene 18 Jahre und älter</u>, <u>KEIN</u> <u>Vereinsmitglied, MIT geistiger Behinderung.</u>
- 4d) Die Anzahl der Teilnehmer am Rehasport, <u>Kinder und Jugendliche unter 18 Jahre</u>, <u>KEIN</u> <u>Vereinsmitglied</u>, <u>MIT geistiger Behinderung</u>.

Zur Kontrolle Ihrer Eingaben zu den Teilnehmern am Rehabilitationssport addieren Sie bitte Ihre unter den Punkten 4a) bis 4d) angegebenen Zahlen. Das Ergebnis Ihrer Addition muss Ihrer unter Punkt 4) angegebenen Gesamtzahl entsprechen.

| Welcher Personenkreis muss hier als<br>Teilnehmer am Rehabilitationssport<br>angegeben werden?                                                                    | Teilnehmer am Rehabilitationssport sind Personen die mit einer<br>ärztlichen Verordnung zu Ihrem Verein kommen, ein<br>Rehabilitationssportangebot besuchen und kein Mitglied in Ihrem<br>Verein sind.                                                                                                    |      |
|----------------------------------------------------------------------------------------------------|----------------------------------------------------------------------------------------------------|------|
| 4. Gesamtzahl der Teilnehmer am Rehasport                                                                                                    | 26                                                                                                    | 4.)  |
| onne vereinsmingneusenun, im beneinsjum.                                                                                                    | (Bitte geben Sie hier ausschließlich nur die Gesamtanzahl der<br>Teilnehmer am Rehasport an, die <u>nicht</u> Mitglied in Ihrem Verein sind<br>und weisen Sie bitte nachfolgend den Punkten 4a - 4d den in Ihrem Fall<br>zutreffenden Anteil von der Gesamtanzahl zu. Sollte ein Punkt für Sie<br>nicht zutreffend sein, dann tragen Sie bitte dort eine Null ein.) |      |
| 4a. Von der Anzahl der Teilnehmer am<br>Rehasport ohne Vereinsmitgliedschaft sind<br>Erwachsene, 18 Jahre und älter (ohne<br>geistige Behinderungen)              | 18                                                                                                    | 4a.) |
| 4b. Von der Anzahl der Teilnehmer am<br>Rehasport ohne Vereinsmitgliedschaft sind<br>Kinder/Jugendliche unter 18 Jahren (ohne<br>geistige Behinderungen)          | 6                                                                                                    | 4b.) |
| 4c. Von der Anzahl der Teilnehmer am<br>Rehasport ohne Vereinsmitgliedschaft sind<br>Erwachsene Menschen mit einer geistigen<br>Behinderungen, 18 Jahre und älter | 1                                                                                                    | 4c.) |
| 4d. Von der Anzahl der Teilnehmer am<br>Rehasport ohne Vereinsmitgliedschaft sind<br>Kinder/Jugendliche mit einer geistigen<br>Behinderungen, unter 18 Jahren     | 1                                                                                                    | 4d.) |

## <u>Überprüfung und Bestätigung Ihrer an den BRSNW gemeldeten Gesamtzahl aus</u> <u>Vereinsmitgliedern und Teilnehmern am Rehabilitationssport</u>

Nach Abschluss Ihrer Eingaben zu den Vereinsmitgliedern (3a.-3d.) und den Teilnehmern am Rehabilitationssport (4. und 4a.-4d.) bei den Zusatzdaten für den BRSNW, wird Ihnen zur Überprüfung Ihrer Angaben die ermittelte Gesamtzahl der erfassten Daten die Sie an den BRSNW melden noch einmal angezeigt (siehe Abb. 8 - Punkt A)). Ist die Gesamtzahl richtig, bestätigen Sie uns diese in dem Sie das Auswahlfeld Ja markieren (siehe Abb. 8 - Punkt B)). Andernfalls überprüfen Sie bitte Ihre gemachten Angaben und korrigieren sie. Ohne eine Korrektur ist auch der Abschluss der gesamten Bestandserhebung nicht möglich.

#### Abb. 8

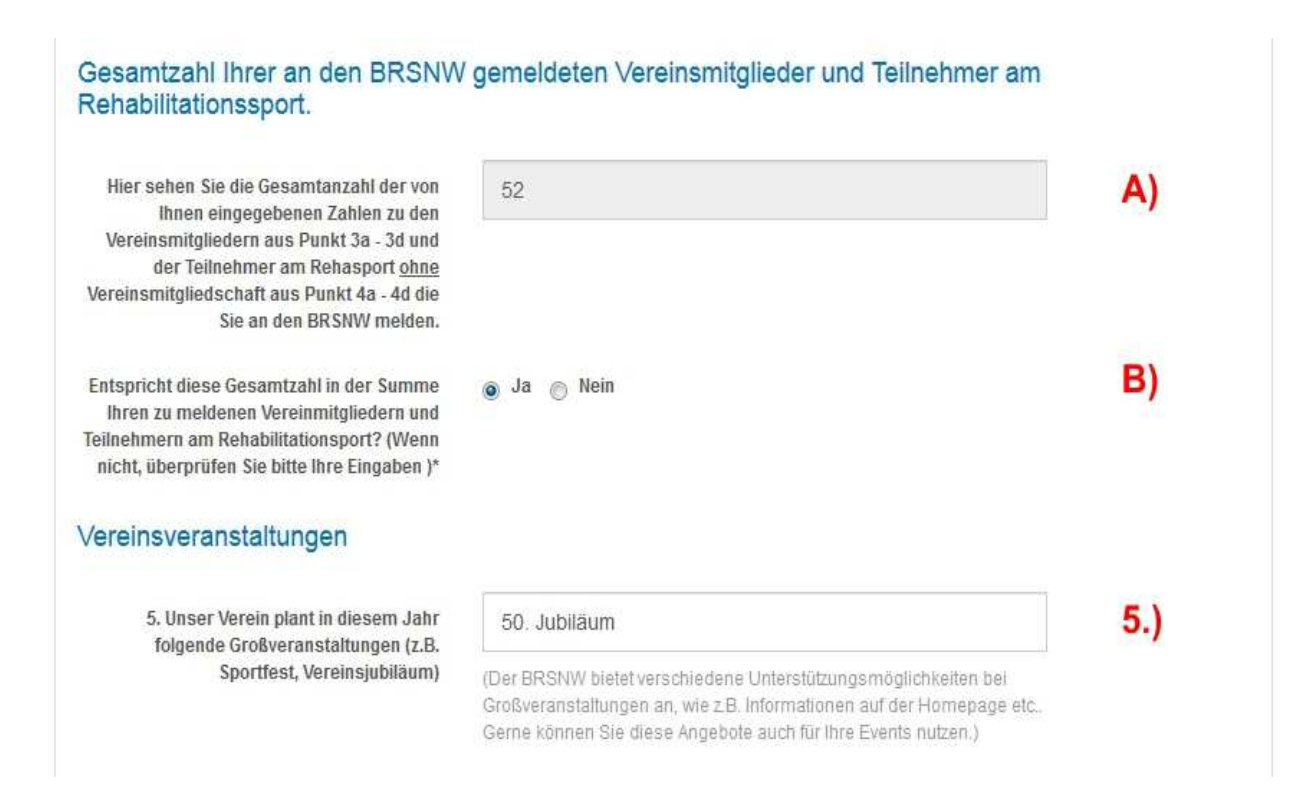

### <u>Vereinsveranstaltungen</u>

Der BRSNW bietet verschiedene Informations- und Unterstützungsmöglichkeiten bei Ihren anstehenden Großveranstaltungen an.

Unter Punkt 5) haben Sie die Möglichkeit uns vorab schon kurz auf die von Ihnen im Laufe des Jahres geplanten Veranstaltungen hinzuweisen.

### Sportangebote für Kinder und Jugendliche

Nachfolgend fragen wir Sie nach **Sportangeboten für Kinder und Jugendliche mit Behinderung** in Ihrem Verein. Wählen Sie bitte hier unter dem Punkt **6)** das für Ihren Verein Zutreffende aus. Eine Mehrfachauswahl ist hier möglich.

Sollten Sie in Ihrem Verein Angebote für Kinder/Jugendliche mit Behinderung anbieten, geben Sie bitte unter Punkt 7) einen Ansprechpartner für den BRSNW an. Beachten Sie dazu aber bitte den für Sie wichtigen aufgeführten Hinweis zum Datenschutz.

(Siehe dazu Abb. 9 auf Seite 9)

| Richten sich Ihre Bewegungs-, Spiel- und                                        | 💮 Ja 💿 Nein                                                                                                    | 6.) |
|---------------------------------------------------------------------------------|----------------------------------------------------------------------------------------------------|-----|
| Sportangebote (auch) an Kinder und<br>Jugendliche mit Behinderung?*             | (Die BRSNW KiJu will Kinder und Jugendliche in Bewegung bringen<br>und für Sport begeistern. Um jungen Menschen sowie deren Eltern<br>konkrete Möglichkeiten in NRW vermitteln zu können, benötigen wir die<br>Informationen über ihre Angebote sowie Ansprechpersonen. Ihre<br>Bewegungs-, Spiel- und Sportangebote sind:)                                |     |
|                                                                                 | 🔲 6a. Breitensportlich                                                                                                    |     |
|                                                                                 | 📋 6b. Leistungssportlich (für Talente geeignet)                                                                                                    |     |
|                                                                                 | C fc. Inklusiv                                                                                                    |     |
|                                                                                 | 📋 6d. In Kooperation mit Schulen / Kitas                                                                                                    |     |
| 7. Wer ist die Ansprechperson für Ihre<br>Bewegungs-, Spiel- und Sportangebote? | (Wichtiger Hinweis: Die Angaben der Daten zu einer Person unterliegen<br>dem Datenschutz. Bitte holen Sie sich die schriftliche Genehmigung zur<br>Weitergabe der Daten Ihres/Ihrer Ansprechpartners/in für Ihre Kinder-<br>und Jugendarbeit an uns. Die hier erhobenen Personenbezogenen<br>Daten dienen ausschließlich zur Nutzung innerhalb des BRSNW.) | 7.) |
| Vorname                                                                         |                                                                                                    |     |
| Nachname                                                                        |                                                                                                    |     |
| E-Mail-Adresse                                                                  |                                                                                                    |     |
|                                                                                 |                                                                                                    |     |
| e, mit einem Stern (*) gekennzeichneten                                         | Felder sind Pflichtfelder und müssen ausgefüllt werden.                                                                                                    |     |
|                                                                                 |                                                                                                    |     |

Abb. 9

## **Sportangebote BRSNW**

Die letzten von Ihnen benötigten Daten betreffen nun den im Menü auf der linken Seite aufgeführten Schritt 7 "**Sportangebote BRSNW**".

Sehr häufig melden sich Sportlerinnen und Sportler beim BRSNW auf der Suche nach einer bestimmten Sportart aus dem Bereich Leistungs- oder Breitensport, der Sie in der Nähe Ihres Wohnortes nachgehen möchten. Um hier nun eine detaillierte Auskunft geben zu können, benötigt der BRSNW von Ihnen die Information, welche Leistungs- oder Breitensportarten Ihr Verein für Menschen mit Behinderung in welchen Bereichen anbietet. Ausgenommen hiervon sind die Rehasportangebote Ihres Vereins. Diese liegen dem BRSNW bereits vor.

Sollten Sie nur Rehasport in Ihrem Verein anbieten, gehen Sie wie im Weiteren beschrieben vor und wählen dann in dem Auswahlfenster der Sportart den Eintrag "<u>1. Kein Breiten- oder Leistungssportagebot</u>" aus.

In der Ansicht unter Schritt 7 "**Sportangebote BRSNW**" können sie nun Ihre Leistungs- oder Breitensportangebote über eine Auswahl in der Sportartenliste und das setzen eines Häkchens angeben. Daneben ist per Häkchen die Angabe eines inklusiven Angebots in der ausgewählten Sportart ebenso möglich, wie auch die Zuordnung zu einer Alterskategorie. (Siehe Abb. 8)

Die Vorgehensweise wie Sie alle Ihre Sportarten/-angebote nun angeben können wird im Weiteren eingehend beschrieben. (Siehe Abb. 10)

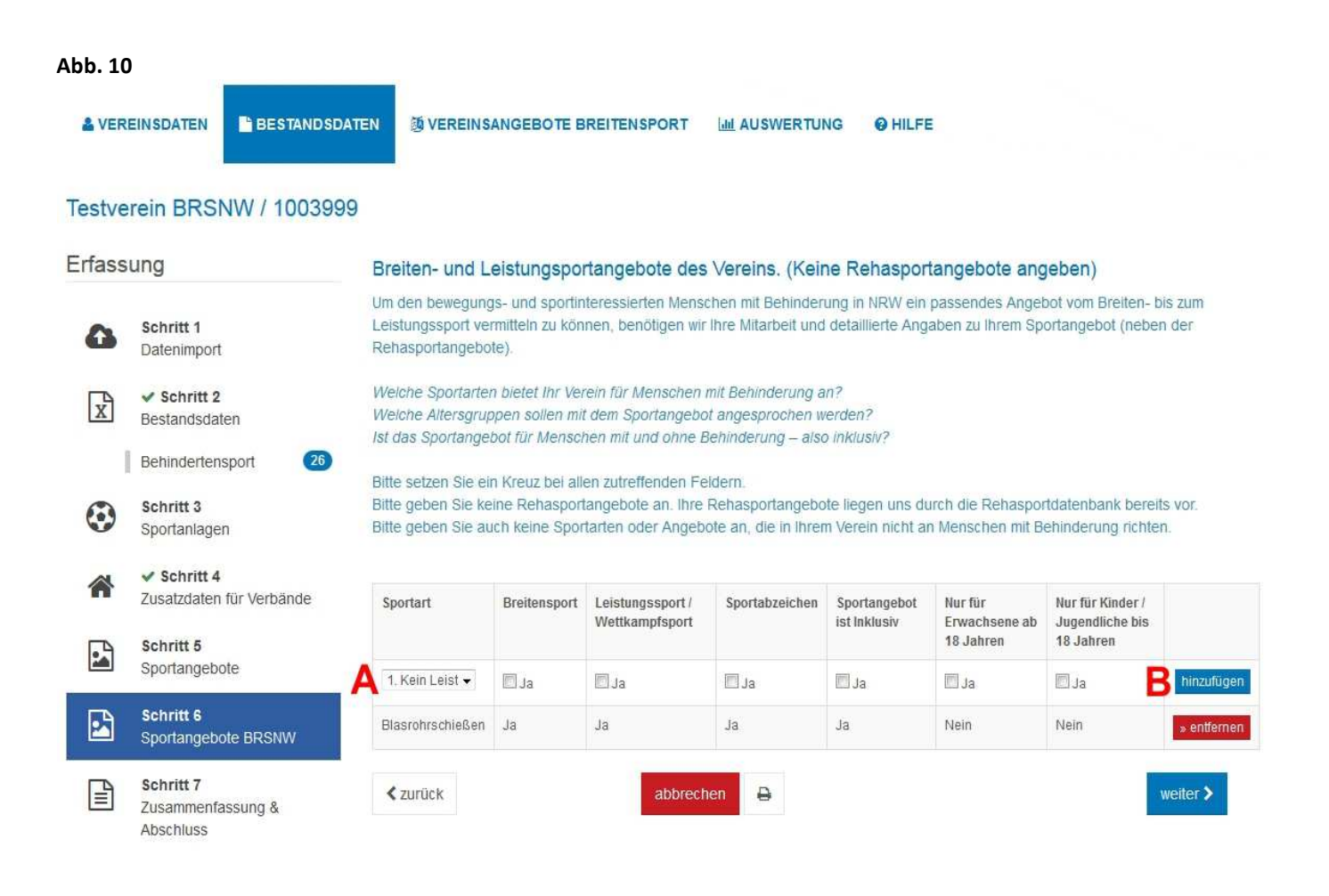

Wählen Sie zunächst die Sportart in dem sich durch Anklicken öffnenden Auswahlfenster aus. (Siehe Abb.10 Punkt <u>A</u>). Im Anschluss setzen Sie bitte ein Häkchen bei Breiten- oder Leistungs-/Wettkampfsport. Wird die Sportart bei Ihnen inklusiv angeboten, vermerken Sie dies bitte ebenfalls durch das Setzen eines Häkchens. Nun bleibt nur noch die Auswahl der entsprechenden Alterskategorie. Nachdem Sie nun alle für Ihr Sportangebot zutreffenden Angaben gemacht haben, klicken Sie bitte auf den blauen Button "<u>hinzufügen</u>" auf der rechten Seite der Zeile in der Sie Ihre Angaben gemacht haben (Siehe Abb. 10 Punkt <u>B</u>). Eine neue Zeile mit Ihren Sportangebotsdaten wird nun in der Ansicht angefügt.

Um nun all Ihre weiteren Sportartangebote anzugeben, wiederholen Sie die auf der vorhergehenden Seite beschriebene Vorgehensweise. Sollten Sie versehentlich die Angabe eines Sportartangebots falsch hinzugefügt zu haben, dann können Sie dieses Angebot über den roten Button "<u>entfernen</u>" in der entsprechenden Angebotszeile wieder aus der angegebenen Liste Ihrer Sportartangebote löschen. Bieten Sie in Ihrem Verein keinen Breiten- und/oder Leistungssport für Menschen mit Behinderung an, dann wählen Sie bitte in dem vorhergehend beschriebenen Auswahlfenster für die Sportart den dort hinterlegten Eintrag "<u>1. Kein Leistungs- oder Breitensportangebot</u>" aus und bestätigen dies über das Anklicken des Buttons <u>"hinzufügen</u>" auf der rechten Seite. (Siehe Abb. 11 Punkt <u>C</u> und <u>B</u>)

| bb. 11  |                                                                                         |                                                      |                                                      |             |                                                                                                    |                                                                                             |               |               |                                   |             |  |  |
|---------|-----------------------------------------------------------------------------------------|------------------------------------------------------|------------------------------------------------------|-------------|----------------------------------------------------------------------------------------------------|---------------------------------------------------------------------------------------------|---------------|---------------|-----------------------------------|-------------|--|--|
|         |                                                                                         |                                                      |                                                      |             |                                                                                                    | 🕞 1003999 Abm                                                                               | elden 🖂 Zugan | ng ändern     | LANDESSPORTBU<br>NORDRHEIN-WESTFA |             |  |  |
| & VER   | EINSDATEN 🖺 BESTANDSDA                                                                  | ATEN 🚳 VEREINS                                       | ANGEBOTE                                             | BREITENSP   | ORT                                                                                                    |                                                                                             | NG 🛛 HILFE    |               |                                   |             |  |  |
| Testve  | rein BRSNW / 100399                                                                     | 1. Kein Leistungs-<br>Badminton<br>Blasrohrschießen  | oder Breitensp                                       | portangebot |                                                                                                    |                                                                                             |               |               |                                   |             |  |  |
| Erfass  | ung                                                                                     | Blindenfußball                                       |                                                      |             | des                                                                                                    | Vereins. (Keir                                                                              | ne Rehaspor   | tangebote and | aeben)                            |             |  |  |
| ۵       | Schritt 1     Datenimport     Boccia     Bogenschießen     Bosseh     Bosseh     Bosseh |                                                      |                                                      |             | Menschen mit Behinderung in NRW ein passendes Angebot vom Breiten- bis zum<br>en wir Ihre Mitarbeit und detaillierte Angaben zu Ihrem Sportangebot (neben der |                                                                                             |               |               |                                   |             |  |  |
| x       | Schritt 2<br>Bestandsdaten                                                              | V Breitensport<br>V Curling<br>Is E-Rollstuhl-Hockey | V Breitensport<br>V Curling<br>re E-Rollstuhl-Hockey |             |                                                                                                    | chen mit Behinderung an?<br>ngebot angesprochen werden?<br>hne Behinderung – also inklusiv? |               |               |                                   |             |  |  |
| 1       | Behindertensport 26                                                                     | Faustball<br>B. Fachtan                              |                                                      |             | on Feldern                                                                                                    |                                                                                             |               |               |                                   |             |  |  |
| $\odot$ | Schritt 3<br>Sportanlagen                                                               | B Flugball<br>B Fußball                              |                                                      |             | Ihre Rehasportangebote liegen uns durch die Rehasportdatenbank bereits vor.<br>ngebote an, die in Ihrem Verein nicht an Menschen mit Behinderung richten.     |                                                                                             |               |               |                                   |             |  |  |
|         | ✓ Schritt 4<br>Zusatzdaten f ür Verb ände                                               | Fußball CP<br>Fußball ID<br>Fußball Körperbeh        | inderte                                              |             | prt/                                                                                                    | Sportabzeichen                                                                              | Sportangebot  | Nur für       | Nur für Kinder /                  |             |  |  |
|         | Schritt 5                                                                               | Fußball Rollstuhl<br>Fußballtennis                   |                                                      |             | + port                                                                                                    |                                                                                             | ISLINKIUSIV   | 18 Jahren     | 18 Jahren                         |             |  |  |
|         | Sponangebole                                                                            | 1. Kein Leist                                        | 🗐 Ja                                                 | 🖾 Ja        |                                                                                                    | 🖾 Ja                                                                                        | 🖾 Ja          | Ja            | Ja                                | hinzufügen  |  |  |
|         | Schritt 6<br>Sportangebote BRSNW                                                        | Blasrohrschießen                                     | Ja                                                   | Ja          |                                                                                                    | Ja                                                                                          | Ja            | Nein          | Nein                              | » entfernen |  |  |
| ľ       | Schritt 7<br>Zusammenfassung &<br>Abschluss                                             | < zurück                                             |                                                      |             | abbreche                                                                                                    | en 🖨                                                                                        |               |               |                                   | weiter 🗲    |  |  |

Nachdem Sie alle Ihre Sportartangebote eingegeben haben, kommen Sie über einen Klick auf den blauen Button "**weiter >**" zum letzten Schritt im linken Menü "**Zusammenfassung & Abschluss**".

### Abschluss der Bestandserhebung

Unter Schritt 7 bzw. 8 sehen Sie jetzt den aktuellen Status all Ihrer bisher vorgenommenen Eingaben. In allen Bereichen die mit einem grün dargestellten "**OK**" versehen sind, haben Sie die gewünschten / erforderlichen Daten in die dafür vorgesehen Felder eingetragen. Ist ein Bereich jedoch rot dargestellt, erhalten Sie hier über einen entsprechenden Hinweistext eine Information zu einer fehlenden bzw. fehlerhaften Eingabe. In der Grafik (Abb. 12 Seite 12) zum Beispiel im Bereich **Bestandsdaten**, **Zusatzdaten für Verbände** und **Sportangebote**.

Um die fehlenden bzw. fehlerhaften Angaben zu den Bestandsdaten nachzutragen, wählen Sie einfach im linken Menü Schritt 2 "**Bestandsdaten**" den Punkt "**Behindertensport**" aus und klicken ihn an. Die Ansicht zur Eingabe der Mitgliederzahlen zum Behindertensport öffnet sich (Siehe Seite 4).

| Abb. 1 | 2<br>EINSDATEN                     | SDATEN            | 19 VERI                                                       | EINSANGEBOTE BRE                                  | ITENSPORT 🔟                                                                                                    | AUSW                  | ERTUNG <b>@</b> HILFE                                                                         |   |  |  |
|--------|------------------------------------|-------------------|---------------------------------------------------------------|---------------------------------------------------|----------------------------------------------------------------------------------------------------|-----------------------|-----------------------------------------------------------------------------------------------|---|--|--|
|        | Testverein 2019                    |                   |                                                               |                                                   |                                                                                                    |                       |                                                                                               |   |  |  |
| Erfass | ung                                | \star Zusa        | ammer                                                         | nfassung & Abs                                    | chluss                                                                                                    |                       |                                                                                               |   |  |  |
| 0      | Schritt 1                          |                   | nular-Abs                                                     | schnitt                                           | Status                                                                                                    |                       |                                                                                               |   |  |  |
|        | Datenimport                        | -                 | Summe A-Zahlen (Gesamtsatz)                                   |                                                   | 0                                                                                                    |                       |                                                                                               |   |  |  |
| x      | Schritt 2<br>Bestandsdaten         | Su                | Summe B-Zahlen (Fachverbände)                                 |                                                   | 0                                                                                                    |                       |                                                                                               |   |  |  |
|        | Base Softball                      |                   | Bestandsdaten                                                 |                                                   | Sie müssen min                                                                                                    | destens               | s 3 Mitglieder in der A-Zahl angeben.                                                         |   |  |  |
|        | Behindertensport /                 |                   | Zusatzdaten für den Bund                                      |                                                   | • OK                                                                                                    |                       |                                                                                               |   |  |  |
|        | Rehasport<br>A-Zahlen (Gesamtsatz) |                   | Zusatzdaten für die Verbände                                  |                                                   | Da Sie Rehasport anbieten, müssen Sie unter "Zusatzdaten für Verbände" alle Felder zu 4<br>bis 4d und 5 ausfüllen. |                       |                                                                                               |   |  |  |
| •      |                                    | 194               | Sportanlagen                                                  |                                                   | I ●OK                                                                                                    |                       |                                                                                               |   |  |  |
| S      | Sportanlagen                       |                   | Mitgliederstatistik & -beiträge                               |                                                   | • ок                                                                                                    |                       |                                                                                               |   |  |  |
| *      | Schritt 4                          | Deg.              | Sportangebote                                                 |                                                   | Sie müssen für d                                                                                                   | len BRS               | SNW mindestens eine Sportart auswählen.                                                       |   |  |  |
|        | Zusatzoaten fur verbande           |                   | Adressen                                                      |                                                   | • ок                                                                                                    |                       |                                                                                               |   |  |  |
|        | Schritt 5<br>Sportangebote         |                   |                                                               | Abschluss                                         | ок                                                                                                    |                       |                                                                                               |   |  |  |
|        | Schritt 6                          |                   |                                                               |                                                   | C Status aktualisieren                                                                                             |                       |                                                                                               |   |  |  |
| -      | Sportangebote BRSNW                |                   |                                                               | 4 6 C                                             |                                                                                                    |                       |                                                                                               | - |  |  |
|        | Schritt 7                          |                   | Geschäftsadresse prüfen                                       |                                                   |                                                                                                    |                       |                                                                                               |   |  |  |
|        | Zusammenfassung &<br>Abschluss     | Adre              | sse                                                           | Friedrich-Alfred-Str<br>47055 Duisburg            | Straße 10                                                                                                    |                       |                                                                                               |   |  |  |
|        |                                    | E-Ma              | al i                                                          | bodewein@brsnw.                                   | de                                                                                                    |                       |                                                                                               |   |  |  |
|        |                                    | Telef             | ion                                                           |                                                   |                                                                                                    |                       |                                                                                               |   |  |  |
|        |                                    |                   |                                                               | Geschäftsadresse ändern                           |                                                                                                    |                       |                                                                                               |   |  |  |
|        |                                    |                   | Hiermit bestätige ich, dass die Geschäftsadresse korrekt ist. |                                                   |                                                                                                    |                       |                                                                                               |   |  |  |
|        |                                    | Bitte p<br>Fortsc | rüfen Sie<br>hritt wurd                                       | die fehlerhaften Formu<br>e jedoch bereits gespei | llare auf Vollständigk<br>ichert und kann jeder                                                                    | eit. Erst<br>zeit wie | t dann können Sie die Bestandserhebung abschließen. Ihr bisheriger<br>eder aufgerufen werden. |   |  |  |
|        |                                    | < zu              | rück                                                          |                                                   | abbrechen                                                                                                    | Ð                     | ▲ exportieren                                                                                 |   |  |  |

Hier können Sie jetzt die fehlenden Angaben nachtragen.

Bei dem roten Eintrag im Bereich **"Zusatzdaten für die Verbände**" wird z.B. darauf hingewiesen, dass bei Auswahl von **"Ja**" zu der Frage **"Bietet Ihr Verein Rehabilitationssport an**" (Seite 5, Abb. 5, Punkt **2)**) **alle Felder zu** Punkt **4 bis 4d** und der Punkt **5 auszufüllen sind**. Sollte das ein oder andere Feld nicht von Ihnen gefüllt werden können da der Punkt für Ihren Verein nicht zutrifft und dazu keine Zahlen vorliegen, dann tragen Sie bitte dort die Zahl <u>0</u> in das/die leeren Feld/er ein.

Nur wenn alle Felder mit einer Zahl versehen sind ist der Abschluss der Bestandserhebung möglich.

Nach einem Wechsel zurück zu Schritt 7 bzw. 8 im linken Menü "**Zusammenfassung & Abschluss**", würde Ihnen im Bereich "**Bestandsdaten**" nun ein grünes "**OK**" angezeigt.

Verfahren Sie nun wie gerade beschrieben mit allen rot dargestellten Bereichen.

Werden im Anschluss an Ihre Nachbearbeitung nun alle Bereiche mit einem grünen "**OK**" angezeigt können Sie den gesamten Prozess der aktuellen Bestandserhebung abschließen. Über ein entsprechendes Dialogfenster werden Sie dann durch den Abschlussprozess geführt, den Sie bereits aus früheren LSB-Bestandserhebungen kennen. Vorher haben Sie aber noch die Möglichkeit alle von Ihnen eingetragen Daten über anklicken des Buttons mit dem Druckersymbol auszudrucken oder über den Button "exportieren" als CSV-Datei auf Ihren Computer herunter zu laden.

Alle von Ihnen eingegebenen und gespeicherten Daten werden Ihnen zur Bestandserhebung im darauf folgenden Jahr dann wieder zur Bearbeitung angeboten.